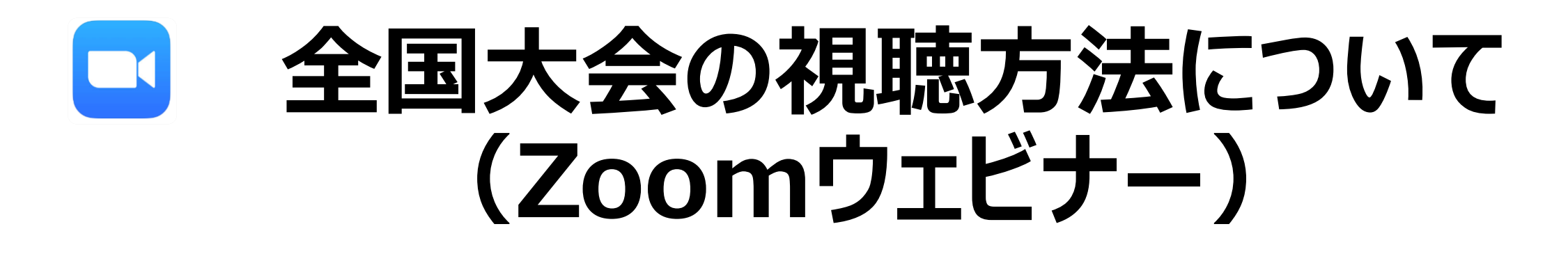

# 健康保険組合連合会総務部総務グループ

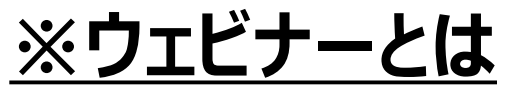

Zoomの機能の一つで セミナーなど主催者側の映像と音声が流れるよう設計されています。 皆様は視聴でのご参加となるため、カメラ・マイクは使用しません。

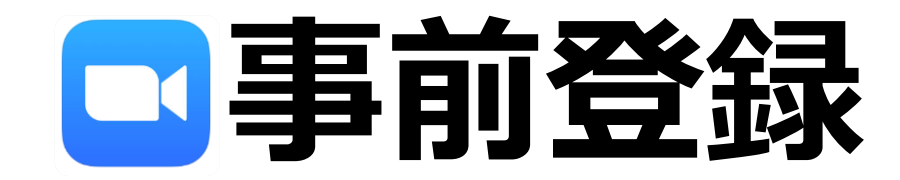

#### 事前登録方法

#### (1)下記URLをクリック

https://us06web.zoom.us/webinar/regi ster/WN\_JZ2s2ff1QSuYJFmzAbG6Fw

- 注)URLをクリックしても登録画面に移行しない場合 ①URLを右クリックし、ポップアップメニューから「リンクのコピー」を選択 ②ブラウザのアドレスバーにペースト
- ※ Q R コードからもアクセス可能です

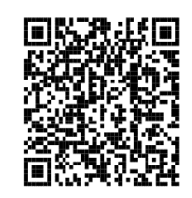

#### (2)右の画面に移行します。必要項目を入力し、 画面左下の<mark>「登録」</mark>をクリック

#### ➡次頁に続きます

令和4年度健康保険組合全国大会 f У in 🖂 トビック 令和4年度健康保険組合全国大会 時刻 2022年10月18日 12:00 PM 大阪、札幌、東京 \* 必須情報 名。 姓\* 太郎 健保 メールアドレス\* メールアドレスを再入力・ xxxxxx@kenporen.or.jp xxxxxx@kenporen.or.jp 健保組合,会社,団体名等。 ●●●健康保険組合 登録時に提供する情報は、アカウントオーナーおよびホストと共有されます。アカウントオーナーとホストは、その情報を規約とプライ バシーポリシーに従って使用・共有できます。 登録

注) 登録画面には「2022年10月18日 12:00 PM 」と 記載されておりますが、 全国大会の開始時間は13:00 です

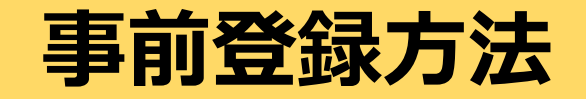

#### (3)・登録完了画面に移行(右図) ・登録完了メールの受信

## 上記2点の確認ができましたら事前登録

### 完了です。大会当日までお待ちください。

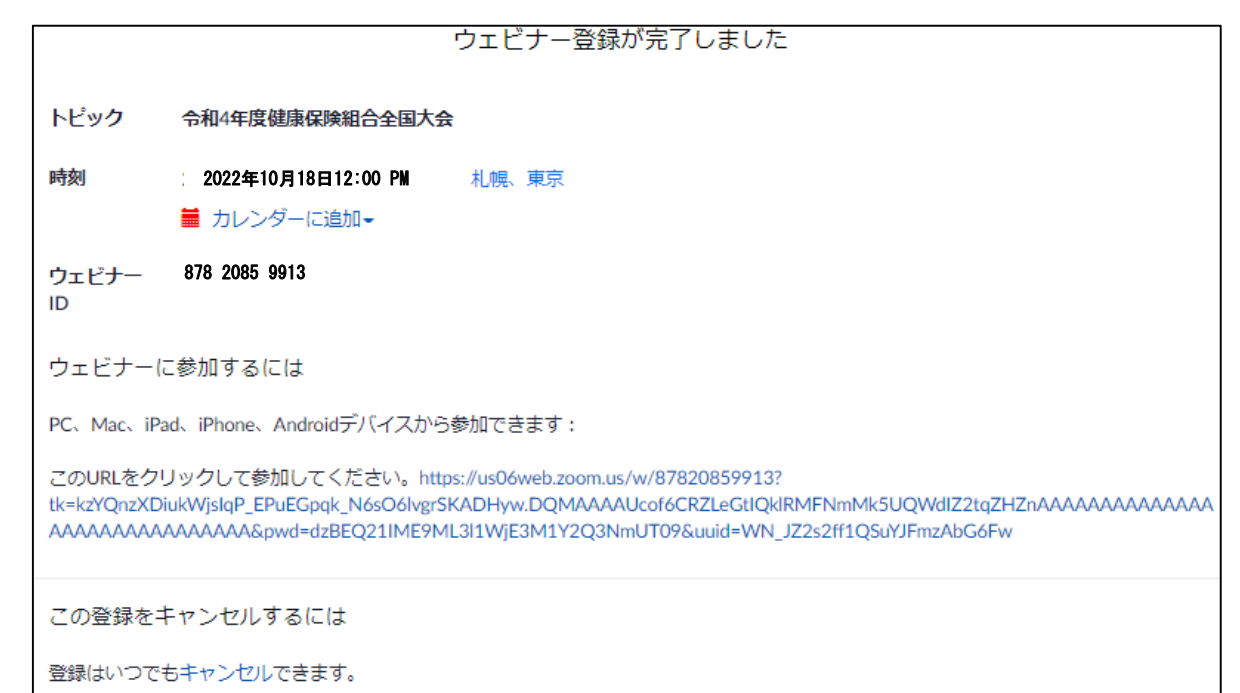

#### ↑ 登録された皆様には、ウェビナーID、URLを 後日メールにて送付いたしますので、 URLのクリックや、IDの記録の必要はありません。 画面を閉じてください。

注) 登録完了画面には「2022年10月18日 12:00 PM 」と 記載されておりますが、 全国大会の開始時間は13:00 です

## 登録画面が開かないときは・・・

回線の混雑等によって、読み込み中から画面が進まないことがご ざいます。進まない場合、以下をお試しください。

- 1. 画面下の「登録」をクリックし、キーボードの「F5」で画面 の更新を行う
- 2. リンクではなく、登録URLをコピーしブラウザに貼り付け 「Enter」を押す
- 3. 時間をおいて再度接続する

## 事前登録する場合の注意事項

#### <u>複数の端末の視聴も可能です。ただし、同一メールアドレスでの登録はできません。</u> 登録情報が上書きされてしまいます。

(1メールアドレスで1端末のみご覧いただけます。)

|     | 入力項目     | 1人(台)目               | 2人(台)目                     |
|-----|----------|----------------------|----------------------------|
| 良い例 | 名        | 太郎                   | 花子                         |
|     | 姓        | 健診                   | 保健                         |
|     | メールアト゛レス | kenshin@kenpo.co.jp  | hoken@kenpo.co.jp          |
| 悪い例 | 名        | 太郎                   | 花子 😪                       |
|     | 姓        | 健保                   | 保健                         |
|     | メールアト゛レス | kenkou@kenpo.co.jp 🔶 | <b>kenkou</b> @kenpo.co.jp |

× 同一アドレス

(2端末で視聴したい場合は、2つのメールアドレスが必要です。)

<sup>6</sup> 

## 3 当日の操作

| ▷開催(リマインダー)メールから接続する方法    | ・・・操作方法①  |
|---------------------------|-----------|
| ▷ ZOOMアプリからID等を入力して接続する方法 | ・・・ 操作方法② |

## 操作方法① 開催(リマインダー)メールから接続する方法

(1)ご登録いただいた方には、開始1~2時間前に 「開催(リマインダー)メール」が届きます <u>当日12:30以降に「ここをクリックして参加」</u>を クリックすると接続されます

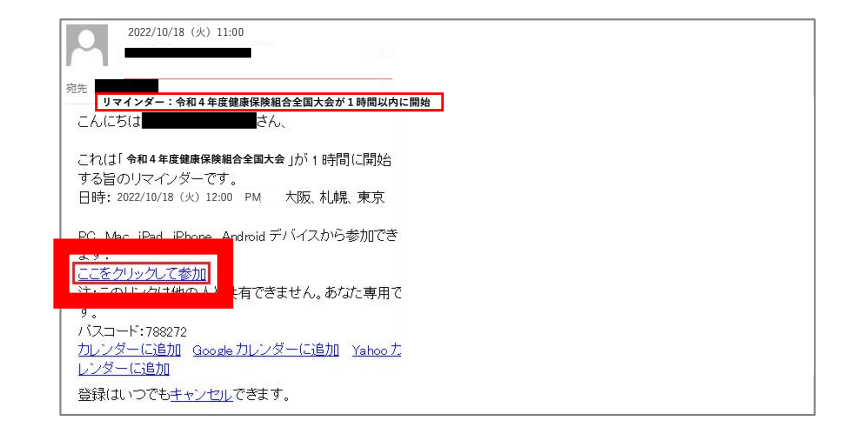

注) リマインダーメールには「2022年10月18日 12:00 PM 」と 記載されておりますが、全国大会の開始時間は13:00です

## 操作方法② ZOOMアプリからID等を入力して接続する方法

(1)ZOOMアプリを起動し、

「ミーティングに参加※1」をクリック

(2)ミーティングID【878 2085 9913】を入力後 「参加」をクリック パスコードを求められた場合は【942289】を入力

(3)必須情報(メールアドレス、名前※2)を入力し 「ウェビナーに参加※3」をクリックすると接続されます 注)メールアドレスは必ず事前登録したものを入力してください

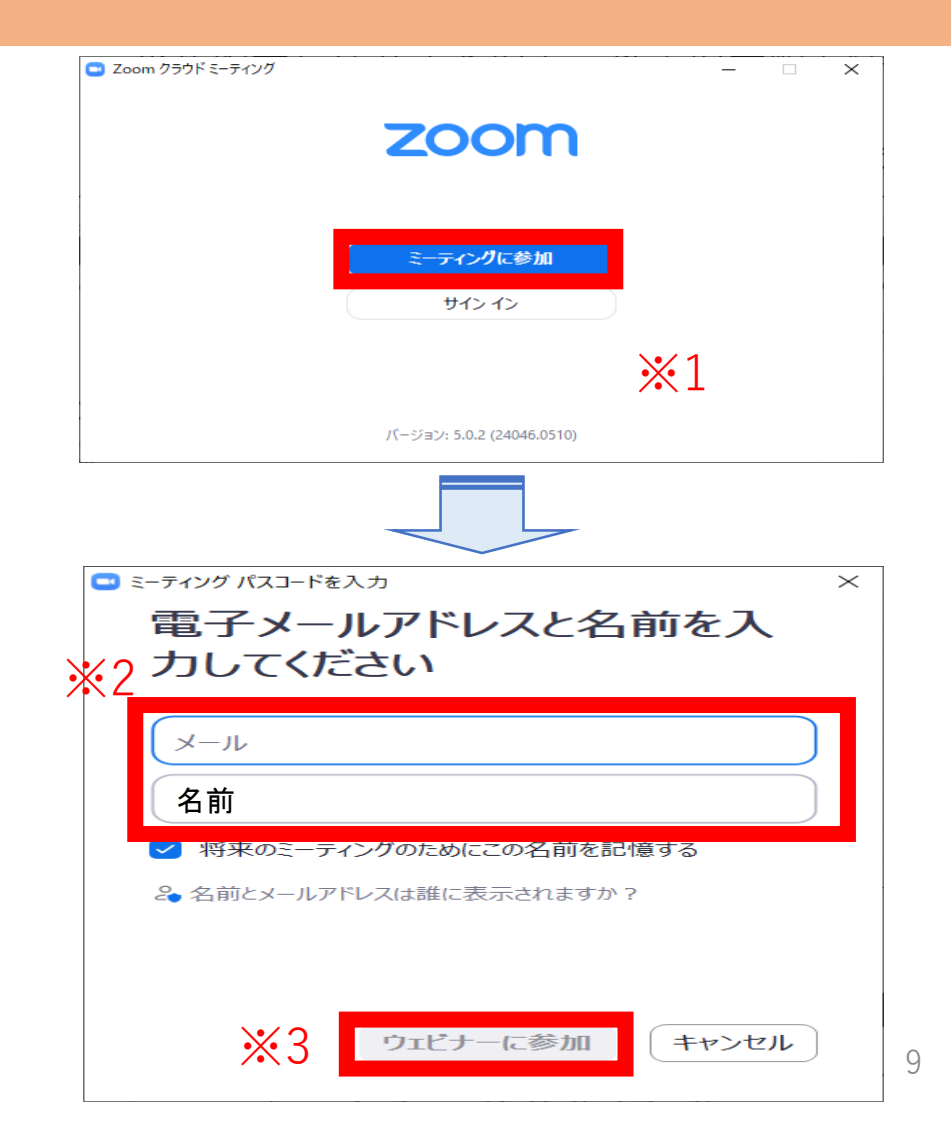

## 開催前の接続等について

Zoom・ウェビナーは12:30より接続可能です。

※但し、開始時間5分前の12:55までは、以下の待機画面が表示されますので、そのまま お待ちください。12:55になりましたら自動的に画面が切り替わります。

<待機画面>

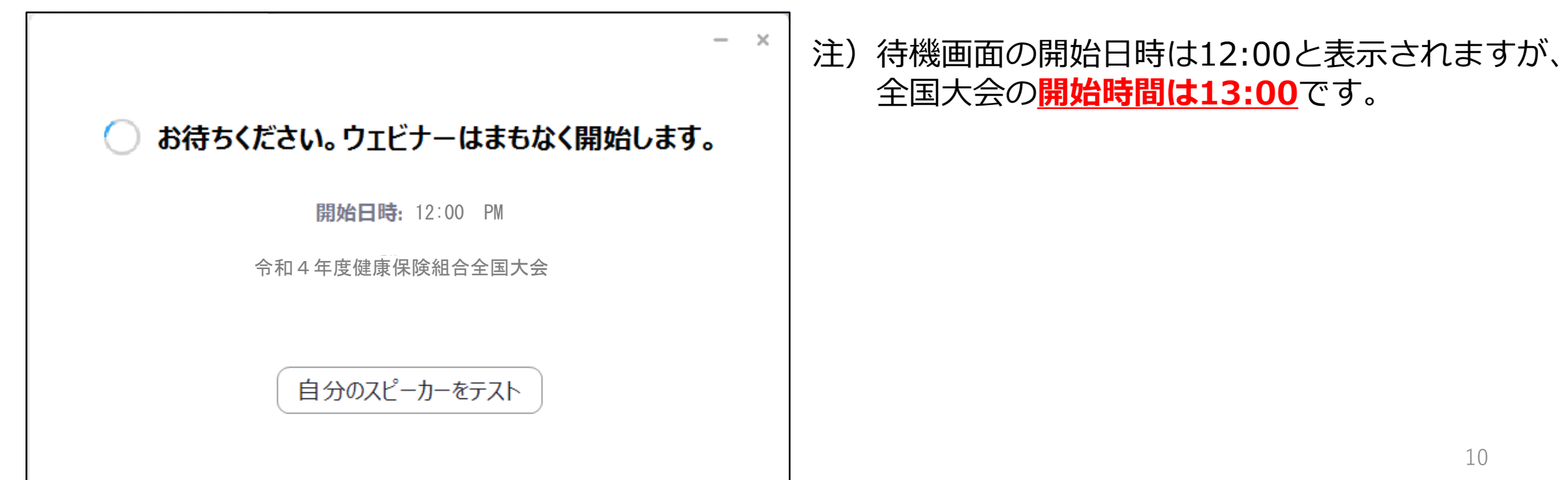

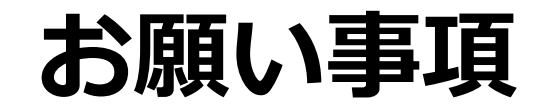

### ①音声が聞こえない、音量を調節したい

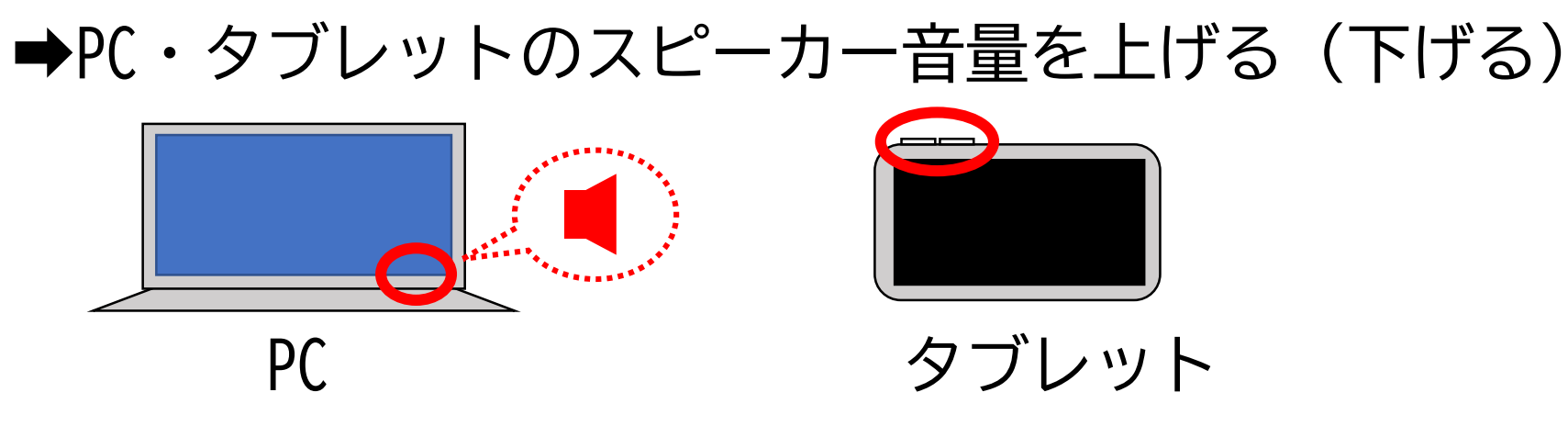

※音量を上げても音声が聞こえない場合は、一度Zoomを「退出」し、「再接続」してください

②映像が映っていない、映像が乱れている
➡一度「退出」し、再接続

➡電波の届きやすい窓際等に移動